## Event Registration System User Manual

## **2016 Teaching and Learning Symposium**

### "Measuring the Un-Measurable: A Workshop on Assessment and Documentation of Student Development and Learning"

Event Organized by Centre for Teaching and Learning Enhancement, University of Macau

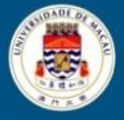

、澳門大学 UNIVERSIDADE DE MACAU UNIVERSITY OF MACAU

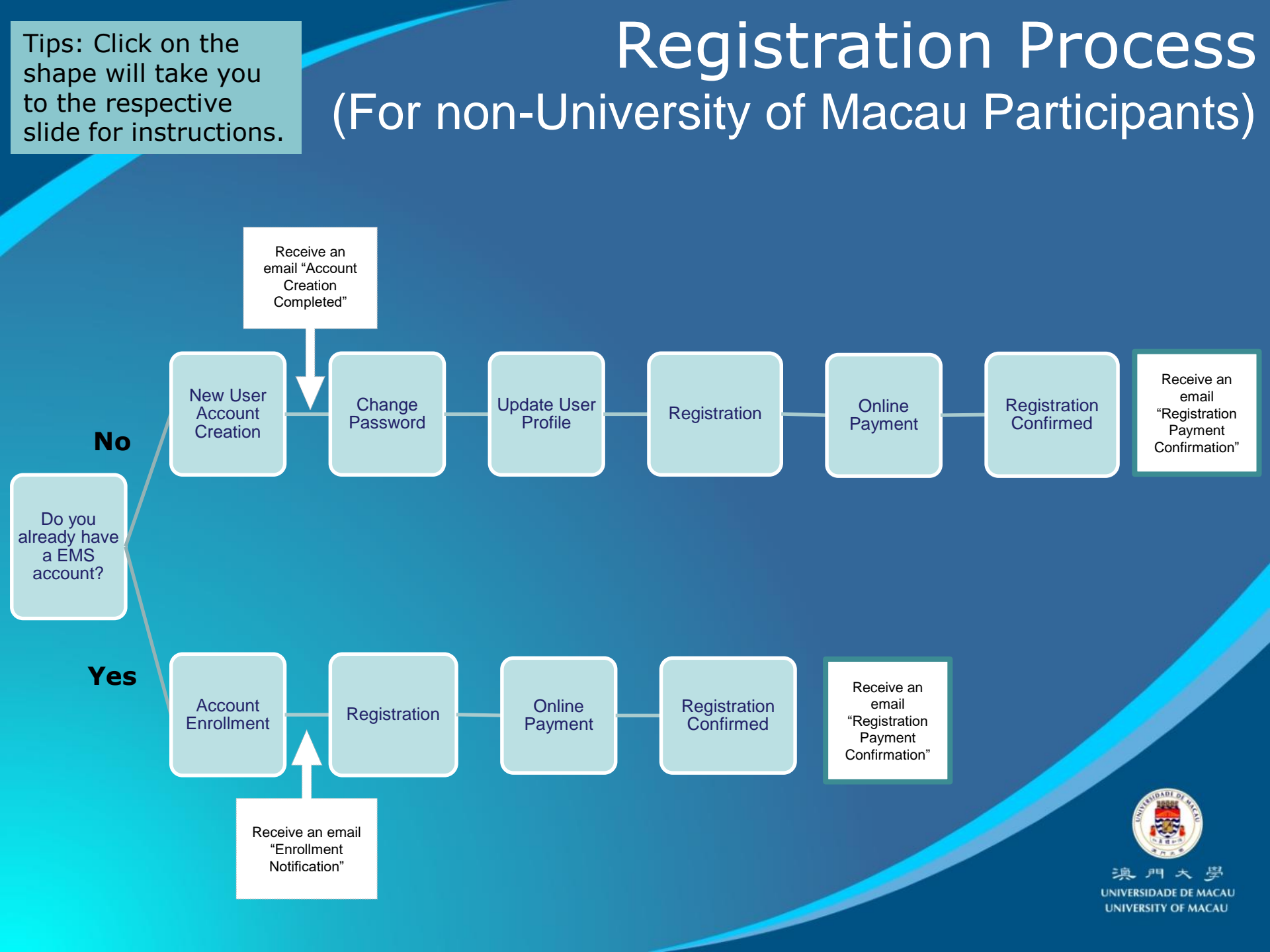

## New User Account Creation

#### 1. Select Create Account

| Event Planagement System |             |                                                                              | ➡              |
|--------------------------|-------------|------------------------------------------------------------------------------|----------------|
| * Email                  |             | Do not have an Account?                                                      | Create Account |
| * Password               | Login Reset | Already have an account in other<br>EMS events? Enroll to this<br>conference | Enroll         |

2. Fill in all necessary details, click **Register** 

| * Salutation               | * University/Organization |
|----------------------------|---------------------------|
| Mr.                        | University of Macau       |
| * Last Name/Surname        | * Faculty/Department      |
| Chan                       | CTLE                      |
| * First/Given Name         | * Phone No.               |
| Tai Man                    | (853)61234567             |
| Middle Name                | Fax No.                   |
|                            | (853)2123 4567            |
| Gender                     | Mailing Address           |
| Male                       | chantaiman@email.com      |
| <ul> <li>Female</li> </ul> |                           |

### 3. Click Confirm

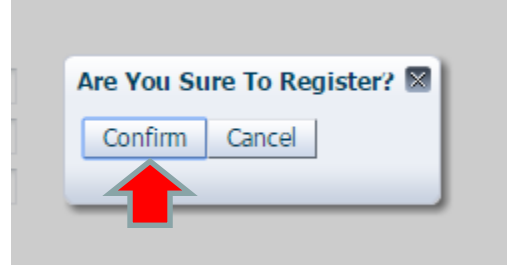

4. New user account created. Click **OK** to exit the page.

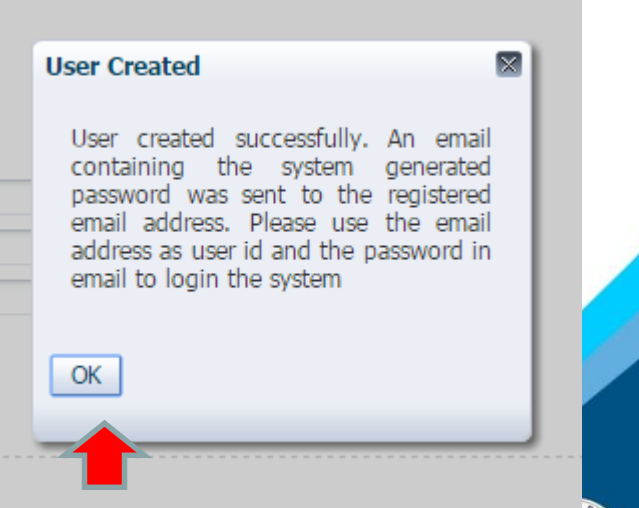

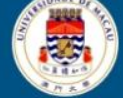

5. You shall receive an email notification "Account Creation Completed" confirming your account is created. Use the username and password provided in the email notification to login the system.

Return to Main Page 澳門大学 INIVERSIDADE DE MACAU UNIVERSITY OF MACAU

### Event Enrollment with an Existing S account, select Enroll EMS Account

### 1. If you already have an EMS account, select Enroll

| Event Management System - Login to Conference |                                                                              |
|-----------------------------------------------|------------------------------------------------------------------------------|
| * Email                                       | Do not have an Account? Create Account                                       |
| * Password Login Reset                        | Already have an account in other<br>EMS events? Enroll to this<br>conference |

3. Click **OK** to login to the system

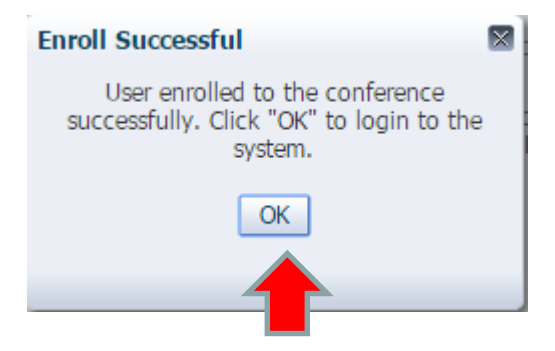

#### 2. Input your email and password and click Enroll

#### Enroll to conference

Please input your existing email address(user ID) and password for validation. The valid account will then be added to the conference.

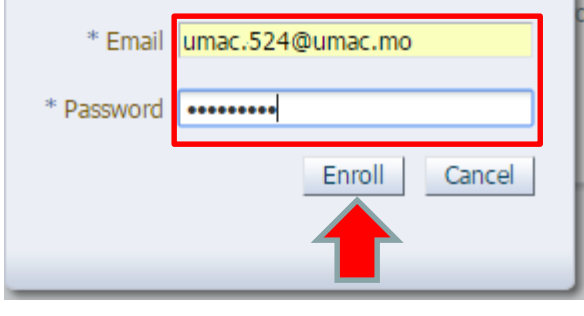

4. You shall receive an email notification "Enrollment Notification" confirming your enrollment is completed. You may now login to the system using your email and password click **Login** to proceed for registration.

| Event Management System - Login to Conference<br>* Email iumac 524@umac.mo<br>* Password | Do not have an Account?<br>Already have an account in<br>other EMS events? Enroll to<br>this conference | Create Account<br>Enroll | Return to<br>Main Page                           |
|------------------------------------------------------------------------------------------|----------------------------------------------------------------------------------------------------|--------------------------|--------------------------------------------------|
| Login Reset                                                                              | this conference                                                                                         |                          | 東門大 夢<br>VERSIDADE DE MACAU<br>IVERSITY OF MACAU |

## Change Password

Logout

User Menu *⊽* User Profile

Basic Info MemberShip Info Change Password

✓ Event Registration Event Registration

Alternatively, you may

**Password** on the right

also click Change

Main Page

About

UNIVERSITY OF MACAU

1. Once you have successfully logged in to the site, click **Continue**. You are then directed to change your password.

#### 2. Fill in all necessary details, click **Change Password**

| Login Password - Password M                                                                                  | laintenance      |                                             |  |  |  |  |
|----------------------------------------------------------------------------------------------------|------------------|---------------------------------------------|--|--|--|--|
| To protect your personal information, you are suggested to choose a strong password and change it frequently |                  |                                             |  |  |  |  |
|                                                                                                    |                  |                                             |  |  |  |  |
| Change Descurard                                                                                             |                  |                                             |  |  |  |  |
| Change Password                                                                                              |                  |                                             |  |  |  |  |
| Login Name (Email Address)                                                                                   | iumacchu@umac.mo |                                             |  |  |  |  |
| Current Password                                                                                             | •••••            | New password must between 6 - 20 characters |  |  |  |  |
| New Password                                                                                                 | •••••            | in length                                   |  |  |  |  |
| New Password (Retype)                                                                                        | •••••            |                                             |  |  |  |  |
|                                                                                                    |                  |                                             |  |  |  |  |
|                                                                                                    |                  |                                             |  |  |  |  |
|                                                                                                    |                  |                                             |  |  |  |  |
|                                                                                                    |                  |                                             |  |  |  |  |
|                                                                                                    |                  |                                             |  |  |  |  |
|                                                                                                    |                  |                                             |  |  |  |  |

### 3. Click **OK** to proceed.

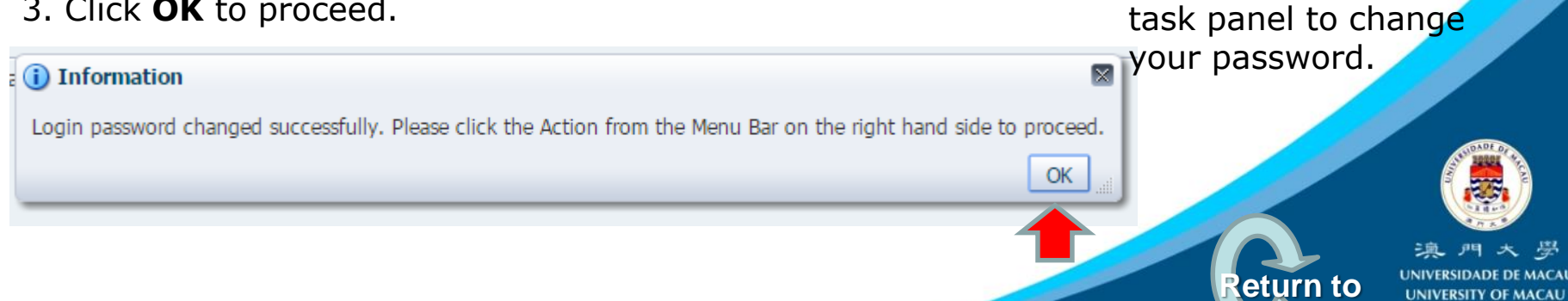

## Edit User Profile

AU

## 1. Click **Basic Info** under User Profile on the right task panel to edit your profile

| ∀ User Profile<br>Basic Info                | User Profile - Edit basic information     | cial remarks that can help us know you better(fi | for example, your meal preference) |
|---------------------------------------------|-------------------------------------------|--------------------------------------------------|------------------------------------|
| Men Ship Info                               | Email Address umacıchu@umac.m             | 10                                               |                                    |
| Change Password                             | * Salutation Mr.                          | * University/Organization                        | University of Macau                |
| enange r deerrerd                           | * Last Chan                               | * Faculty/Department                             | CTLE                               |
|                                             | * First/Given Name Tai Man                | Phone No.                                        | (853)61234567                      |
| Event Registration                          | Middle Name                               | Fax No.                                          | (853)21234567                      |
|                                             | Gender   Male                             | Mailing Address                                  |                                    |
|                                             | Female                                    |                                                  |                                    |
|                                             | * Country/Region Macao (SAR), China       | Ŧ                                                |                                    |
|                                             | * Preferred English ▼<br>Language         |                                                  |                                    |
|                                             |                                           |                                                  |                                    |
|                                             | Personal URL<br>Other Remarks             |                                                  |                                    |
|                                             | Outer Remarks                             |                                                  |                                    |
|                                             |                                           |                                                  |                                    |
| lick <b>OK</b> to proceed.                  |                                           |                                                  |                                    |
|                                             |                                           |                                                  |                                    |
|                                             |                                           |                                                  |                                    |
|                                             |                                           |                                                  |                                    |
| Information                                 |                                           |                                                  |                                    |
|                                             |                                           |                                                  |                                    |
| r Profile information updated! Please click | the Action from the Menu Bar on the right | hand side to proceed.                            |                                    |
|                                             |                                           | OK                                               |                                    |
|                                             |                                           |                                                  |                                    |

## **Event Registration and Payment**

1. Click **Event Registration** under Event Registration on the right task panel to proceed for registration and payment

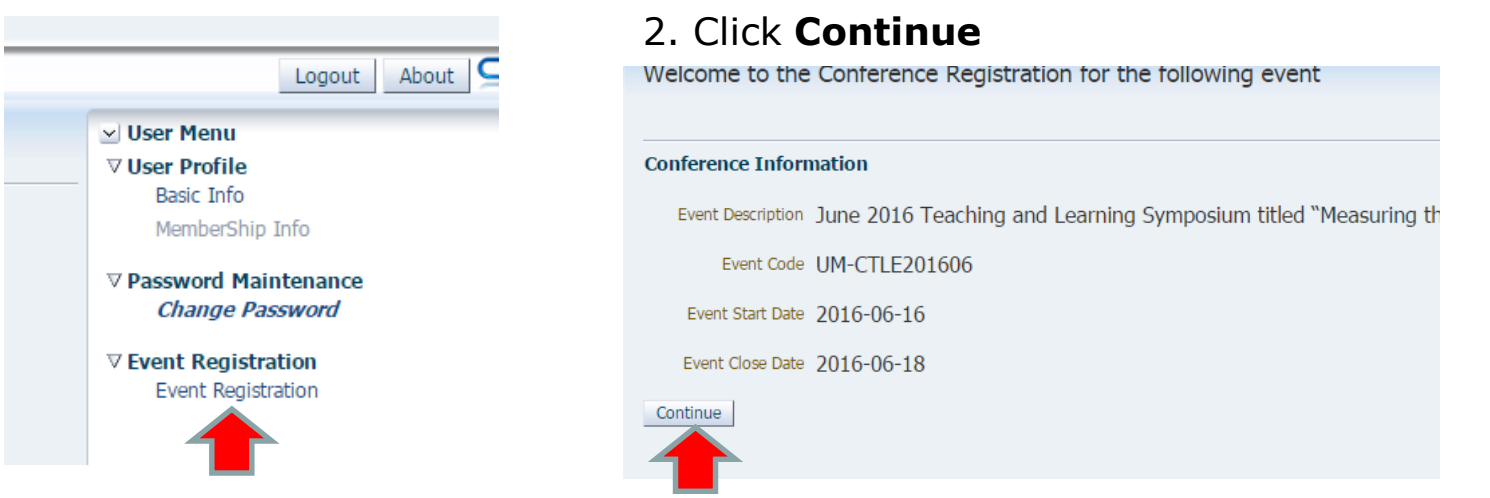

3. Select the registration role and registration type from the dropdown list. The system will calculate the registration amount once you have input.

New Event Registration - Select the Event Registration Type

Select the type of registration and your registration role, input the accepted Paper ID if you are registered as "Presenter"

#### Available Registration Type

| Event Registration Type                   | Event Registration Type Registration Fee (MOP) (USD) |          | Registration Start Date | Registration Close<br>Date |   |
|-------------------------------------------|------------------------------------------------------|----------|-------------------------|----------------------------|---|
| Regular Registration (University of Maca  | MOP 2000                                             | USD 250  | 2016-05-09              | 2016-06-06                 | * |
| Regular Registration (Invited Guest Pres  | MOP 2000                                             | USD 250  | 2016-05-09              | 2016-06-06                 |   |
| Regular Registration (University of Maca  | MOP 2000                                             | USD 250  | 2016-05-09              | 2016-06-06                 |   |
| Popular Popietration (Darticinant Outside | MOD 2000                                             | LIED 250 | 2016-05-00              | 2016-06-06                 | • |

#### Choose Registration Type

\* Registrated As Role Participant Outside University of Macau 🔻

\* Registration Type Regular Registration (Participant Outside University of Macau) 🔻

Currency to be Charged MOP Basic Registration Amount 2,000.00

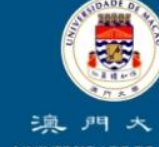

eturn to

lain Page

UNIVERSITY OF MACAI

## Event Registration and Payment (con't) 4. Input your meal preference, then click **Next**

Return to Main Page

UNIVERSIDADE DE MACA UNIVERSITY OF MACAU

| Meal Preference                                                                                                    |
|----------------------------------------------------------------------------------------------------|
| Please input your meal preference: 1                                                                                                    |
| Remark: Available meal options are wormai meai and vegetarian meai ("1" for Normal Meal and "2" for Vegetarian Meal). Any blank entry will be default as Regular Meal. |
|                                                                                                    |
|                                                                                                    |
|                                                                                                    |
|                                                                                                    |
|                                                                                                    |
|                                                                                                    |
|                                                                                                    |
| Back         Next         Complete Registration         Cancel Registration                                                                                            |

## 5. (Optional) Select and input the quantity of additional items e.g. additional welcome banquet ticket for spouse

New Event Registration - Select Registration Option and Discount

Select the Event Options and input any Discount Code you are entitled

| lection  | Quantity | Event Option                                                        | Unit Charge in<br>MOP | Unit Charge in<br>USD | Option Open<br>Date | Option Close<br>Date |
|----------|----------|---------------------------------------------------------------------|-----------------------|-----------------------|---------------------|----------------------|
|          |          | Upgrade to 2-night full occupancy in a Twin Bedroom (max. occupan   | MOP 320               | USD 40                | 2016-05-09          | 2016-06-06           |
| <b>√</b> | 1 🛢      | Additional Welcome Banquet Ticket (for accompanying spouse or frie  | MOP 600               | USD 75                | 2016-05-09          | 2016-06-06           |
|          | 1 🖨      | Extension of stay (only Twin Bedrooms are available): MOP320 per ro | MOP 320               | USD 40                | 2016-05-09          | 2016-06-06           |

Remarks for Options

Extension of stay (only Twin Bedrooms are available): MOP320 per room night

# Event Registration and Payment (con't)

6. Check registration amount and option charge amount (if any) and click **Complete Registration**.

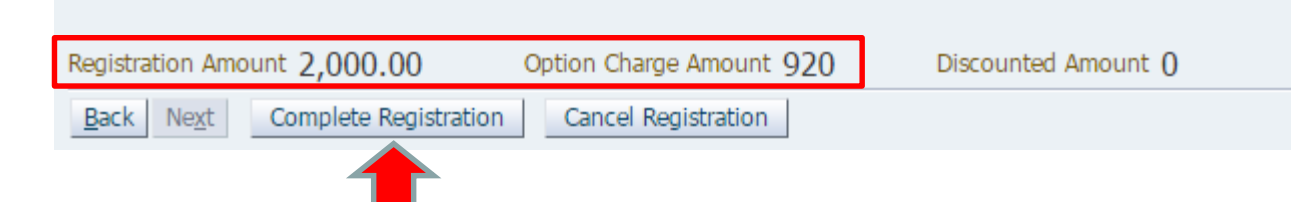

7. Click **Yes** to confirm you have selected the correct registration type

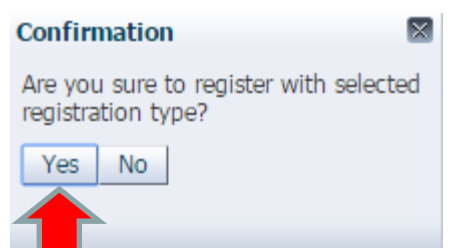

8. Click **OK** to proceed for payment

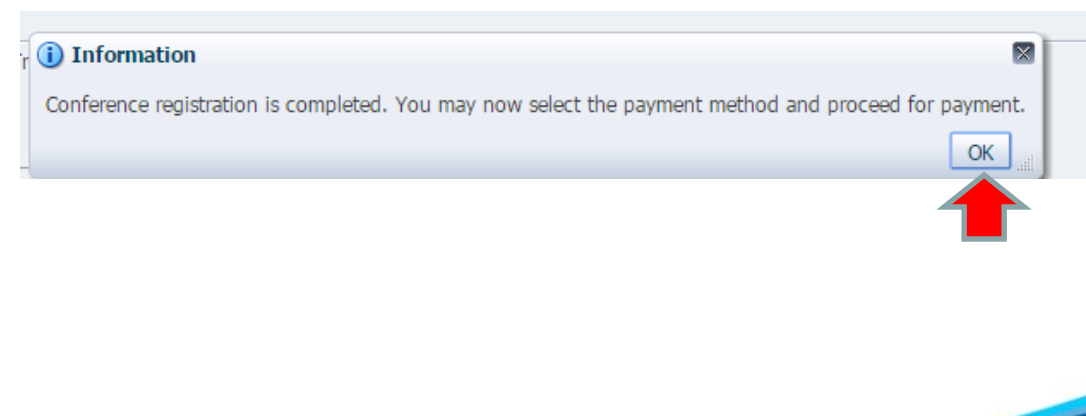

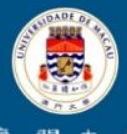

UNIVERSITY OF MACA

Return to Main Page

## Event Registration and Payment

# 9. Check payment summary and click **Select Payment Method** to proceed for payment

| <b>Registration Summa</b> | ry Information                        |                                          |                    |                            |                          |                     |
|---------------------------|---------------------------------------|------------------------------------------|--------------------|----------------------------|--------------------------|---------------------|
| Registration Ref.         | No. 1517                              |                                          |                    | Registration               | Role Participant Outside | University of Macau |
| Registration User E       | mail umac524@uma                      | mo                                       |                    |                            |                          |                     |
|                           | June 2016 Teac                        | ning and Learning Symposium titled       |                    |                            |                          |                     |
| Registered E              | vent "Measuring the l                 | In-Measurable: A Workshop on Assessme    | ent                |                            |                          |                     |
|                           | and Documentat                        | ion of Student Development and Learni    | ng″                |                            |                          |                     |
| Registration [            | Date 2016-05-20                       |                                          |                    |                            |                          |                     |
| Registration T            | ype Regular Registrat                 | ion (Participant Outside University of M | acau)              |                            |                          |                     |
| Basic Registration Amo    | ount MOP 2,000.00                     |                                          |                    |                            |                          |                     |
| Registered Event Op       | tions and Discou                      | nt                                       |                    |                            |                          |                     |
| S                         | elected Options                       |                                          | Option Quantity    | Unit Charge in MOP         | Unit Charge in USD       |                     |
| L                         | Ipgrade to 2-night full               | occupancy in a Twin Bedroom (max         | 1                  | MOP 320                    | USD 40                   |                     |
| Α                         | dditional Welcome Ba                  | nquet Ticket (for accompanying spou      | 1                  | MOP 600                    | USD 75                   | _                   |
|                           |                                       |                                          |                    |                            |                          |                     |
| No                        | of Options Selected                   | 2                                        |                    | Registered Option Am       | ount MOP 920.00          |                     |
| Registration Daymer       | t Information                         |                                          |                    |                            |                          |                     |
|                           | Transaction ID 10000487               |                                          |                    | Selected Davment Me        | thod                     |                     |
| CL                        | rrency to be Charged                  | MOP                                      |                    | Payment S                  | tatus PAYMENT METH       | OD NOT SELECTED     |
| A                         | mount to be Charged                   | 2.920.00                                 |                    | Payment Ref. ID            |                          |                     |
|                           |                                       |                                          |                    | Payment Settle             | Date                     |                     |
|                           |                                       |                                          |                    |                            |                          |                     |
| Cancel Registration Rec   | ord Select Paymer                     | Proceed for Unline Payme                 | Refresh Paym       | ent Status                 |                          |                     |
|                           |                                       | Payment Method Acknowledge               | ment               |                            |                          |                     |
|                           |                                       | ,<br>-                                   |                    |                            |                          |                     |
|                           |                                       | Payment Acknov                           | vledgeme           | nt                         |                          |                     |
| howledge ti               | nat                                   | Please read the following care           | full.a             |                            |                          |                     |
| e read Pavi               | ment                                  | Please read the following care           | eruny.             |                            |                          |                     |
|                           | i i i i i i i i i i i i i i i i i i i | Registration fees will be charged        | l in Macao Patacas | • <b>(MOP)</b> , US\$1     |                          |                     |
| edgement                  | and                                   | equais approx. More.                     |                    |                            |                          |                     |
| nlino Davi                | mont                                  | PAYMENT METHODS:                         | dit Cand)          |                            |                          |                     |
|                           |                                       | Online Payment (Via Cre                  | edit Card)         |                            |                          |                     |
| dit Card, d               | lick                                  | Du Crodit Card                           |                    |                            |                          |                     |
| alaction                  |                                       | I have read and agree to the             | ie above terms an  | d conditions               |                          |                     |
|                           |                                       | Select Payment Method                    |                    |                            |                          |                     |
|                           |                                       |                                          | Registration Pay   | ment Method 🝙 Online Pa    | yment via Credit Card    |                     |
|                           |                                       |                                          | Pavers             | Email Address Umac 524(00) | mac.mo                   |                     |
|                           |                                       |                                          | Pav                | er's Full Name Ms, umacuma | ac.                      |                     |

Amount and Currency to be Charged MOP 2,920.00

# Event Registration and Payment (con't)

#### 11. Click **OK** to proceed for payment

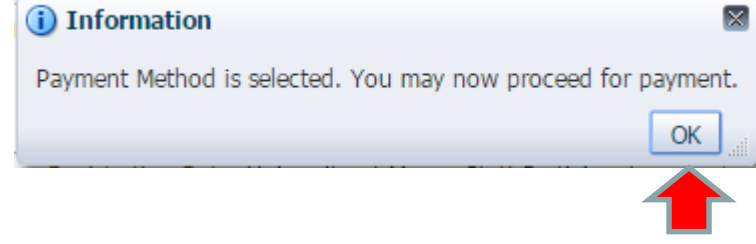

12. Click **Proceed for Online Payment** on the bottom of the page to proceed for payment

#### **Registration Payment Information**

| · ·                           |                         |                                |
|-------------------------------|-------------------------|--------------------------------|
| Transaction ID 10000487       | Selected Payment Method | Online Payment via Credit Card |
| Currency to be Charged MOP    | Payment Status          | AWAITING FOR PAYMENT           |
| Amount to be Charged 2,920.00 | Payment Ref. ID         |                                |
|                               | Payment Settle Date     |                                |

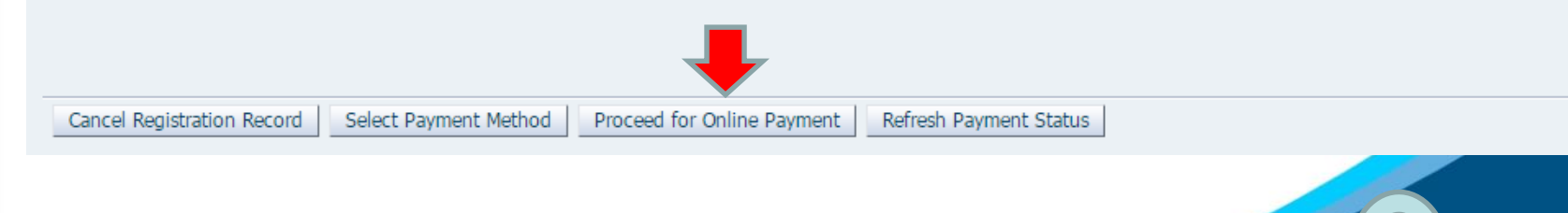

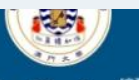

澳門大 受 JNIVERSIDADE DE MACAU UNIVERSITY OF MACAU

Return to

Main Page

# Event Registration and Payment (con't)

**13.** Acknowledge that you have read the Privacy and Cancellation Policy and click **Continue**. You will then be directed to the bank merchant website to secure your credit card payment.

| Online Payment System                                                                                                    | 15. After online       |
|----------------------------------------------------------------------------------------------------|------------------------|
| Online Payment Privacy Policy                                                                                                    | payment is             |
| PRIVACY POLICY:                                                                                                    | processed you          |
| Purpose of Use     Teaching and Learning Symposium titled "Measuring the Un-Measurable: A Workshop on Assessment and Documentation of Student Development and Learning" Re                                                                                                    | email notification     |
| <ul> <li>Information Sharing and Disclosure         The University may request for your personal information such as name, mailing address, e-mail address, telephone numbers and the data collected may be transfer to the third party outside the University. Please note that the payment transaction for the online settlement of fees will be processed through the Macau Post Gateway and the transaction for the online settlement of fees will be processed through the Macau Post Gateway.     </li> </ul>                                                                                                    | *Registration          |
| Online Security     To prevent unauthorized access and disclosure of sensitive personal information from being accessed by the third party, Firewalls and Security Socket Layer (SSL) set of the security security Socket Layer (SSL) set of the security security security Socket Layer (SSL) set of the security security securi | Confirmation"          |
| <ul> <li>Internet Communications Messages or any kind of data transmitted over the Internet cannot be guaranteed to be completely secured. Communications over the Internet may be subject to in</li> </ul>                                                                                                    | confirming the payment |
| CANCELLATION / REFUND POLICY:                                                                                                    | received and           |
| There will be no refund for cancellation or changes made once registration been completed and confirmed.                                                                                                    | registration is        |
| Name: umac.Mak                                                                                                    | – commed.              |
| E-mail: umac.524@umac.mo<br>Remarks: "Measuring the Un-Measurable: A Workshop on Assessment and Documentation of Student Development and Learning" Registration Fee                                                                                                    |                        |
| Transaction 00016667<br>No.:                                                                                                    |                        |

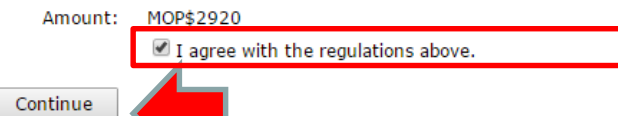

Warning: Your browser will be proceeded to the ePayment Platform of Macau Postal Savings. Please do not use your BACK or RELOAD/REFRESH browser functions or CL

#### Return to Main Page

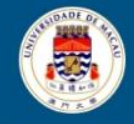

· 澳門大 夢 UNIVERSIDADE DE MACAU UNIVERSITY OF MACAU

## Thank You! CTLE Contact:

Avenida Padre Tomás Pereira Taipa, Macau, China Tel: (853) 8822 4583 Fax: (853) 8822 2349 Email: <u>ctle@umac.mo</u> MUM Website: <u>https://ctle.umac.mo/tls/</u>

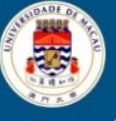

、興 門 大 夢 JNIVERSIDADE DE MACAU UNIVERSITY OF MACAU

Return to

Main Page

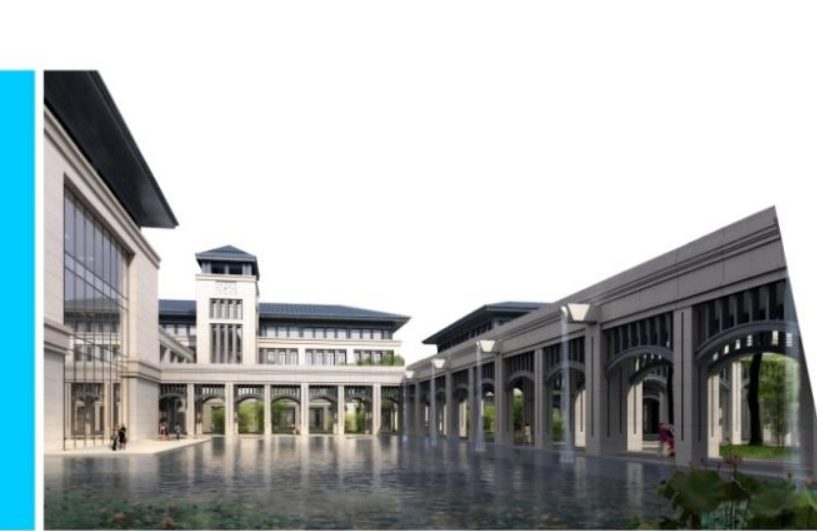